## Procédure ChromeCast pour Tangent Spectrum W1 (Google Home app)

 Connectez votre smartphone ou Tablette sur le même réseau Wi-Fi qui va être utilisé pour les Tangent Spectrum. Ce Wi-Fi doit avoir accès à internet.
Ouvrez l'application Google Home (Android et iOS compatible), vous verrez une fenêtre semblable à ci-dessous.

| 16:25 Ven. 28 s       | ept.                       |       |            | <b>奈</b> 36% 🔳 ) |  |  |
|-----------------------|----------------------------|-------|------------|------------------|--|--|
| ≡                     |                            |       |            |                  |  |  |
|                       |                            |       |            |                  |  |  |
| Bienvenue à la maison |                            |       |            |                  |  |  |
|                       |                            |       |            |                  |  |  |
|                       | Chromecast Audio – Musique |       |            |                  |  |  |
|                       | Tuneln Radio               |       |            |                  |  |  |
|                       | Une vraie radio.           |       |            |                  |  |  |
|                       |                            | т     | ÉLÉCHARGER |                  |  |  |
|                       |                            |       |            |                  |  |  |
| l,                    |                            | • •   |            |                  |  |  |
|                       |                            |       |            |                  |  |  |
|                       |                            |       |            |                  |  |  |
|                       |                            |       |            |                  |  |  |
|                       |                            |       |            |                  |  |  |
|                       |                            |       |            |                  |  |  |
|                       |                            |       |            |                  |  |  |
|                       |                            |       |            |                  |  |  |
|                       |                            |       |            |                  |  |  |
|                       |                            |       |            |                  |  |  |
|                       |                            |       |            |                  |  |  |
|                       |                            |       |            |                  |  |  |
|                       |                            |       |            |                  |  |  |
|                       |                            |       |            |                  |  |  |
|                       |                            |       |            |                  |  |  |
|                       |                            |       |            |                  |  |  |
|                       |                            |       |            |                  |  |  |
|                       |                            |       |            |                  |  |  |
|                       |                            |       |            |                  |  |  |
|                       |                            |       |            |                  |  |  |
|                       | 💋 Découvrir                | Parco | urir       |                  |  |  |

6

2) Appuyer sur l'icône et la page ci-dessous apparaît, vous permettant d'ajouter un appareil ChromeCast. Suivez la procédure décrite.

| 16:25 Ven. 28 sept. |                            | <b>२</b> 36% 🔳 |
|---------------------|----------------------------|----------------|
| Appare              | ils                        |                |
|                     | + AJOUTER UN APPAREIL      |                |
|                     | Nouveaux appareils ignorés |                |
|                     |                            |                |
|                     |                            |                |
|                     |                            |                |
|                     |                            |                |
|                     |                            |                |
|                     |                            |                |
|                     |                            |                |
|                     |                            |                |
|                     |                            |                |
|                     |                            |                |
|                     |                            |                |
|                     |                            |                |
|                     |                            |                |
|                     |                            |                |
|                     |                            |                |
|                     |                            |                |
|                     |                            |                |

3) Une fois que l'appareil a été détecté, il doit apparaître dans la liste.

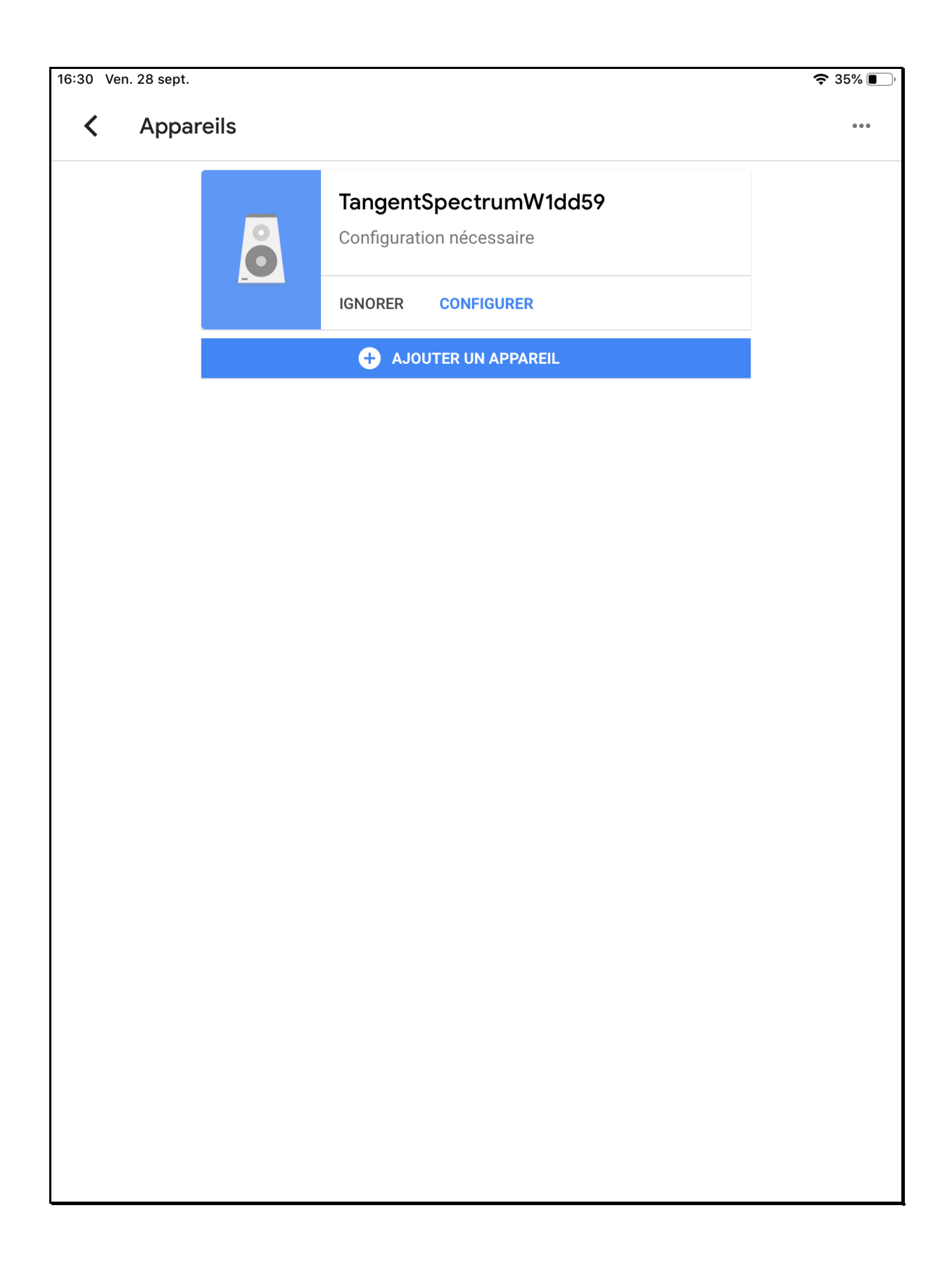

4) Appuyer sur « configurer » pour démarrer celle-ci. La détection et paramétrage prend quelques secondes. Lorsque ceci est terminé, le Spectrum doit produire un son pour signifier la fin de sa configuration.

| 16:31 Ven. 28 sept.                                                                        | ծ 35% ■) |  |  |  |  |  |  |
|--------------------------------------------------------------------------------------------|----------|--|--|--|--|--|--|
| ×                                                                                          | •        |  |  |  |  |  |  |
|                                                                                            |          |  |  |  |  |  |  |
| Avez-vous entendu le son ?                                                                 |          |  |  |  |  |  |  |
| Ce test permet de vérifier que vous êtes bien connecté au bon appareil (Tangent Spectrum V | V1)      |  |  |  |  |  |  |
|                                                                                            |          |  |  |  |  |  |  |
|                                                                                            |          |  |  |  |  |  |  |
|                                                                                            |          |  |  |  |  |  |  |
|                                                                                            |          |  |  |  |  |  |  |
|                                                                                            |          |  |  |  |  |  |  |
|                                                                                            |          |  |  |  |  |  |  |
|                                                                                            |          |  |  |  |  |  |  |
|                                                                                            |          |  |  |  |  |  |  |
|                                                                                            |          |  |  |  |  |  |  |
|                                                                                            |          |  |  |  |  |  |  |
|                                                                                            |          |  |  |  |  |  |  |
|                                                                                            |          |  |  |  |  |  |  |
|                                                                                            |          |  |  |  |  |  |  |
|                                                                                            |          |  |  |  |  |  |  |
|                                                                                            |          |  |  |  |  |  |  |
|                                                                                            |          |  |  |  |  |  |  |
|                                                                                            |          |  |  |  |  |  |  |
|                                                                                            |          |  |  |  |  |  |  |
|                                                                                            |          |  |  |  |  |  |  |
|                                                                                            |          |  |  |  |  |  |  |
| RÉESSAYER                                                                                  | oui >    |  |  |  |  |  |  |

5) Ensuite, choisir à quel emplacement vous désirez attribuer cette enceinte.

| 16:31 Ven. 28 sept.                                                                                 | <b>?</b> 35% 🔳 ) |  |  |  |  |  |
|----------------------------------------------------------------------------------------------------|------------------|--|--|--|--|--|
| ×                                                                                                   | •                |  |  |  |  |  |
| Où se trouve cet appareil ?                                                                         |                  |  |  |  |  |  |
| Choisissez un emplacement pour Tangent Spectrum W1. Cela vous permettra de mieux orga<br>appareils. | niser vos        |  |  |  |  |  |
| Mes pièces                                                                                          |                  |  |  |  |  |  |
| Cuisine                                                                                             |                  |  |  |  |  |  |
| Garage                                                                                              |                  |  |  |  |  |  |
| Créer une pièce                                                                                     |                  |  |  |  |  |  |
| Abri de jardin                                                                                      |                  |  |  |  |  |  |
| Bureau                                                                                              |                  |  |  |  |  |  |
| Chambre                                                                                             |                  |  |  |  |  |  |
| Chambre parentale                                                                                   |                  |  |  |  |  |  |
| Couloir                                                                                             |                  |  |  |  |  |  |
| Cour arrière                                                                                        |                  |  |  |  |  |  |
| Cuisine                                                                                             |                  |  |  |  |  |  |
| Entrée                                                                                              |                  |  |  |  |  |  |
| Garage                                                                                              |                  |  |  |  |  |  |
|                                                                                                    | SUIVANT          |  |  |  |  |  |

6) Sur l'écran suivant, confirmer le réseau Wi-Fi sur lequel sera connecté l'enceinte Spectrum.

| 16:31 | Ven. 28 sept.                                                                      | <b>奈</b> 35% 🔳, |
|-------|------------------------------------------------------------------------------------|-----------------|
| ×     |                                                                                    |                 |
|       |                                                                                    |                 |
|       | Choisir un réseau Wi-Fi                                                            |                 |
|       | Quel réseau Wi-Fi voulez-vous utiliser pour configurer votre Tangent Spectrum W1 ? |                 |
|       | DIRECT-000997FE                                                                    |                 |
| •     | HP-Print-27-Photosmart 6520                                                        |                 |
| •     | HP-Print-4d-LaserJet 400 color                                                     |                 |
|       |                                                                                    |                 |
|       |                                                                                    |                 |
|       |                                                                                    |                 |
|       |                                                                                    |                 |
|       |                                                                                    |                 |
| •     | Sunrise_2.4GHz_535EC8                                                              |                 |
|       | Sunrise_2.4GHz_C1179A                                                              |                 |
| •     | UPC3499639                                                                         |                 |
|       | Autre réseau Wi-Fi                                                                 |                 |
|       |                                                                                    |                 |
| AN    | NULER                                                                              | UIVANT          |

7) Suite à la sélection du Wi-Fi, votre enceinte Tangent se configurera automatiquement.

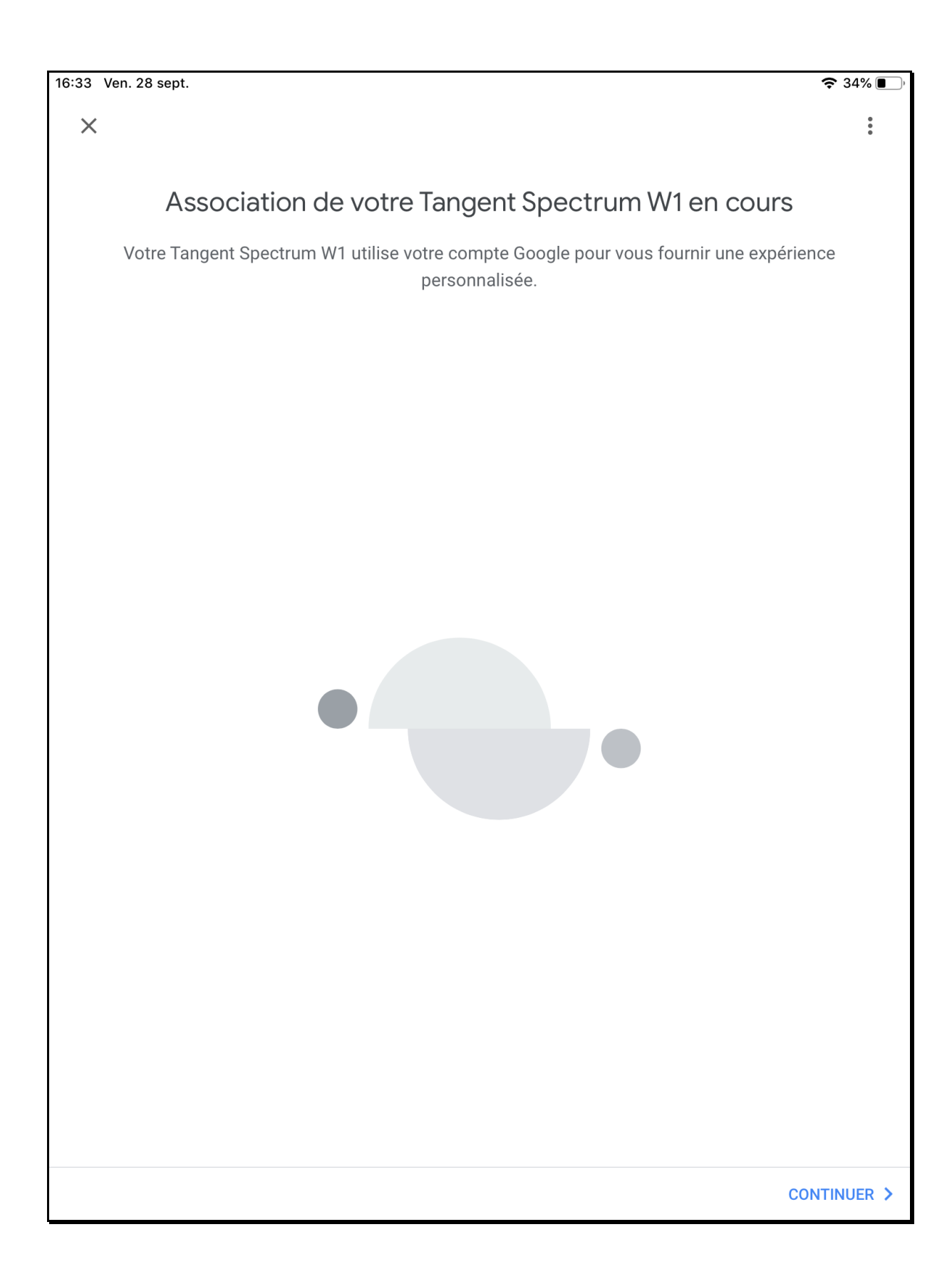

8) La configuration se termine par cet écran de résumé.

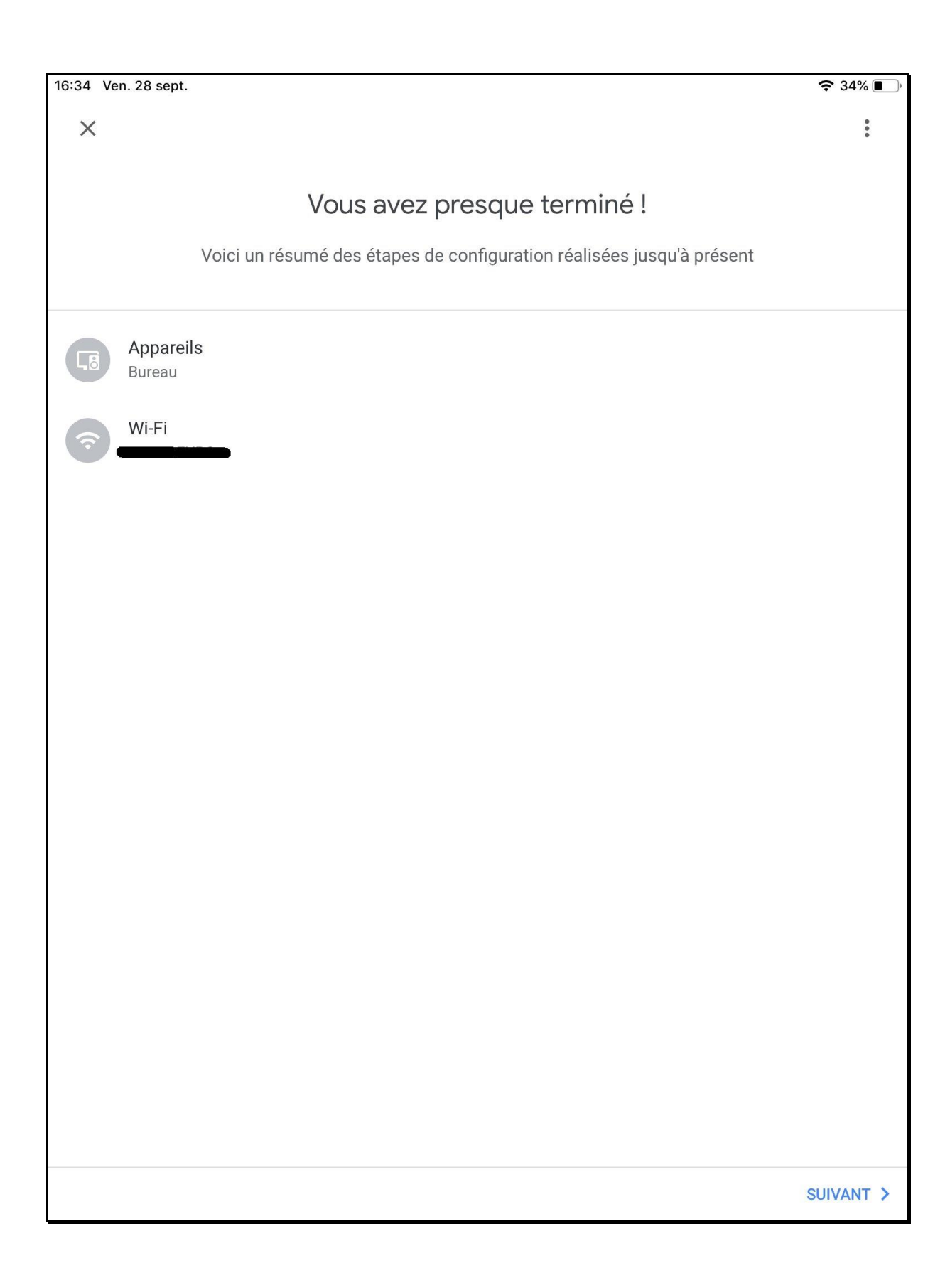

## Configuration de plusieurs Enceintes Spectrum en ChromeCast

- 1) Chaque enceinte doit être détectée et configurée individuellement dans l'application Google Home pour pouvoir activer le « multiroom » ChromeCast.
- 2) Toujours depuis l'application Google Home, sélectionner les paramétrages additionnels d'une de vos enceintes et sélectionner « créer un groupe ».

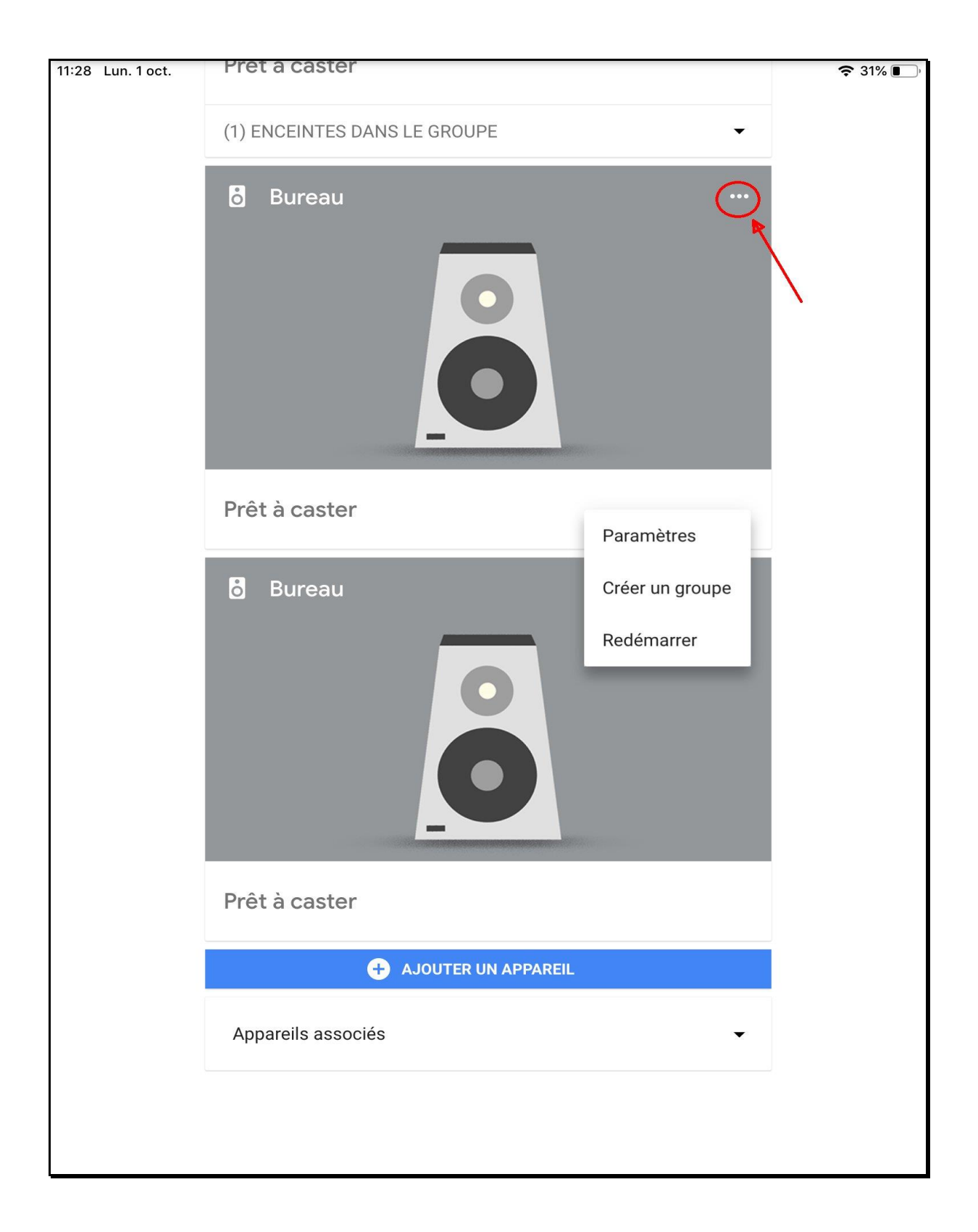

3) Dans la page suivante, attribuer un nom à votre nouveau groupe et cochez toutes les enceintes qui feront partie de ce nouvel ensemble. De cette manière, toutes les enceintes sélectionnées joueront en même temps.

| 11:29 Lun     | . 1 oct.            |             |               |           |               |        |        |               |        | <b>奈</b> 31% 🌒 |
|---------------|---------------------|-------------|---------------|-----------|---------------|--------|--------|---------------|--------|----------------|
| <             | Créer               | un grou     | ре            |           |               |        |        |               |        |                |
| Μ             | aison               |             |               |           |               |        |        |               |        | ×              |
| Ap            | Appareils du groupe |             |               |           |               |        |        | 6/24          |        |                |
| 6             | Bureau              | siectionnei |               | deux appa | arens.        |        |        |               |        |                |
| R             | Bureau              |             |               |           |               |        |        |               |        |                |
|               |                     |             |               |           | ENREGIST      | RER    |        |               |        |                |
|               |                     |             | «»            |           |               |        |        |               |        |                |
| 1<br><b>Q</b> | 2<br>W              | °<br>e      | 4<br><b>r</b> | 5<br>t    | 6<br><b>Z</b> | 7<br>U | 8<br>i | 9<br><b>O</b> | 0<br>p | $\otimes$      |
| @<br>a        | #<br>S              | €<br>d      | &<br>f        | *<br>g    | (<br>h        | ) j    | ,<br>k |               | /      | نې<br>ا        |
| Ŷ             | %<br><b>y</b>       | -<br>X      | +<br><b>C</b> | =<br>V    | b             | ;<br>n | :<br>m | ! ,           | ?      | Ŷ              |
|               | .?123               | Ŷ           |               |           |               |        |        | .?            | 123    |                |

4) Dans votre application de streaming préférée (Spotify dans cete exemple), repérer la mention « appareils disponibles » en bas de la page.

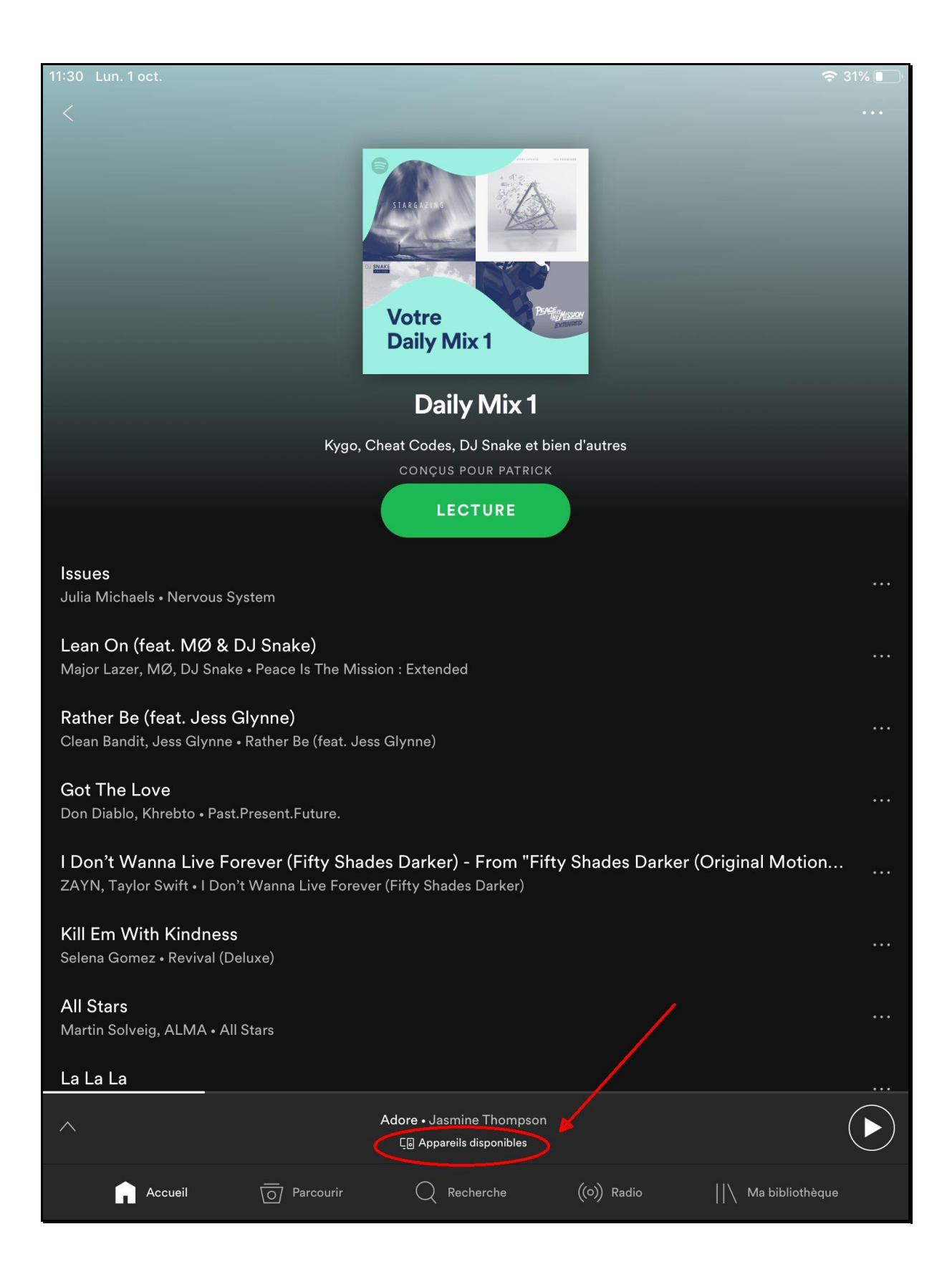

5) Un onglet s'ouvre et vous indique tous vos appareils ChromeCast ou Bluetooth déjà connecté à votre application. Choisissez maintenant une enceinte Spectrum seul ou le groupe que vous venez de créer.

La connexion à celle-ci peut prendre quelques secondes avant que le son soit produit sur l'enceinte elle-même.

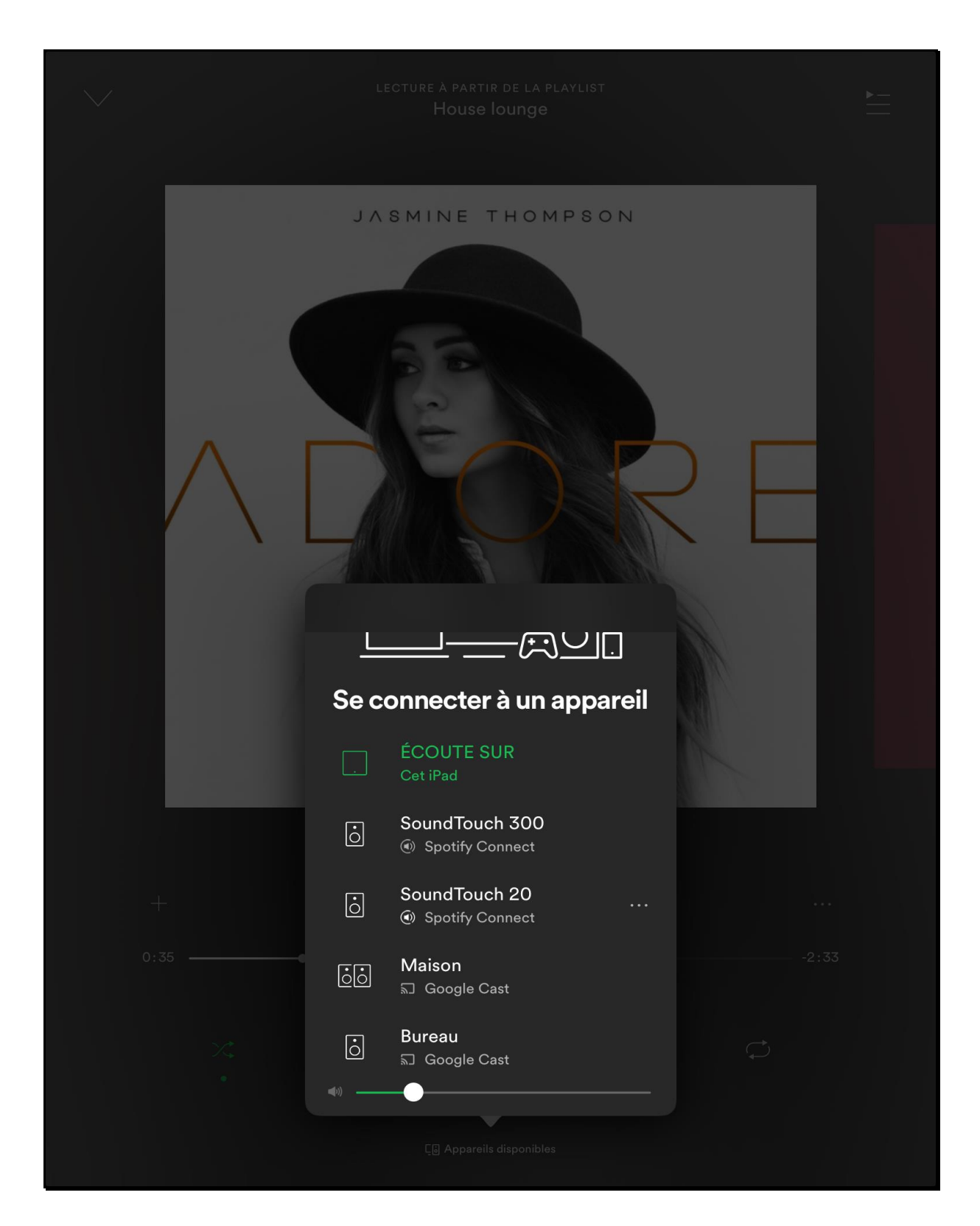